## Biron **B**

## MyBiron PAPER MEDICAL RECORDS ARE A THING OF THE PAST!

Access your health information and Biron online services anywhere from your computer or mobile device. Our online platform gives you secure access to your laboratory results, previous results and AMI, the personalized sleep care support tool.

## There's only one requirement for creating a MyBiron account: your email address!

| STEP 1:<br>Receive an email<br>from MyBiron                                                                                                    | STEP 2:<br>Choose between Log in<br>or Sign up now                                                                                                    | STEP 3:<br>Activate MyBiron                                                                                                    |
|----------------------------------------------------------------------------------------------------|----------------------------------------------------------------------------------------------------|----------------------------------------------------------------------------------------------------|
| You will receive an email from Support<br>Biron to the email address recorded in<br>your file.<br>The six-character activation code<br>included in the email will be asked at step<br>3 (activate MyBiron). | <ul> <li>You already have a MyBiron or AMI<br/>(sleep care) account?</li> <li>From the email, click Log in and go to<br/>step 3.</li> <li>You don't have an account?</li> <li>From the email, click Create your account.</li> <li>A new page will open prompting you to<br/>do the following: <ol> <li>Enter an email address.</li> <li>Choose a MyBiron password.</li> <li>Confirm the password.</li> <li>Confirm the password.</li> <li>Click Create your account.</li> </ol> </li> <li>An account confirmation message will<br/>appear.</li> <li>Re-enter your email and password<br/>created above.</li> <li>Click Sign in.</li> </ul> | <ul> <li>Answer YES to: Have you received a sixcharacter activation code by email?</li> <li>Enter the six-character activation code received by email and click Next.</li> <li>A second security code is required to continue.</li> <li>Select a phone number and a delivery method to receive this 2nd code (security code).</li> <li>Click Send the code.</li> <li>Enter the code you just received by phone and click Next.</li> <li>Select three secret questions, different from each other, and write their respective answers.</li> <li>Click Complete the activation.</li> <li>You can now access Biron digital services!</li> </ul> |